Velserstraat 80 2023 EE Haarlem The Netherlands

T. (31) 023-302 023 1 M. (31) 06 - 49 768 717 E. info@hostingindustries.nl

KvK. 74282476 Rekeningnummer NL70 INGB 0007 2221 56 B.T.W. nr. NL859837087B01

## Handleiding e-mailadressen instellen Gmail

### E-MAILACCOUNT TOEVOEGEN

Klik op het tandwieltje en klik dan op "Alle instellingen bekijken"

Alle instellingen bekijken

#### Kies het tabblad "Accounts en import"

| Instellingen |
|--------------|
|--------------|

| Algemeen Labels Inbox Accounts en import                    | Filters en geblokkeerde adressen Doorsturen en POP/IMAP                                                                                                    |  |  |
|-------------------------------------------------------------|----------------------------------------------------------------------------------------------------|--|--|
| Accountinstellingen wijzigen:                               | Wachtwoord wijzigen                                                                                                    |  |  |
|                                                             | Andere instellingen van Google-account                                                                                                    |  |  |
| Gebruik je Gmail voor je werk?                              | Bedrijven krijgen e-mailadressen met jenaam@example.com, me                                                                                                    |  |  |
| E-mailberichten en contacten importeren:                    | Importeren uit Yahoo!-, Hotmail-, AOL- of andere webmail- of POP                                                                                                    |  |  |
| Meer informatie                                             | E-mailberichten en contacten importeren                                                                                                    |  |  |
| Mail verzenden als:                                         |                                                                                                    |  |  |
| (Met Gmail kun je e-mailberichten verzenden vanaf je andere | Manager and the days of the second second seco |  |  |
| e-mailadressen)                                             | Nog een e-malladres toevoegen                                                                                                    |  |  |
| Meer informatie                                             |                                                                                                    |  |  |
| E-mail bekijken uit andere accounts:                        | Een e-mailaccount toevoegen                                                                                                    |  |  |

Meer informatie

Klik vervolgens op "**Een e-mailaccount toevoegen**" naast E-mail bekijken uit andere accounts. Hierna opent een nieuw venster.

### E-MAIL EN SERVERGEGEVENS OPGEVEN VOOR INKOMENDE MAIL

| 鲅 Gmail: een e-mailaccount toevoegen - Mozilla Firefox - 🛛          | × |
|---------------------------------------------------------------------|---|
| ○ A https://mail.google.com/mail/u/0/?ui=2&ik=35f8b1b08d&jsver=dl ☆ | = |
| Een e-mailaccount toevoegen                                         |   |
| Geef het e-mailadres op dat je wilt toevoegen.                      |   |
| E-mailadres: mail@adres.nl                                          |   |
| Annuleren Volgende »                                                |   |
| NUUJI                                                               |   |

Velserstraat 80 2023 EE Haarlem The Netherlands

T. (31) 023-302 023 1 M. (31) 06 - 49 768 717 E. info@hostingindustries.nl

Vul je mailadres in bij het veld E-mailadres en klik op "Volgende".

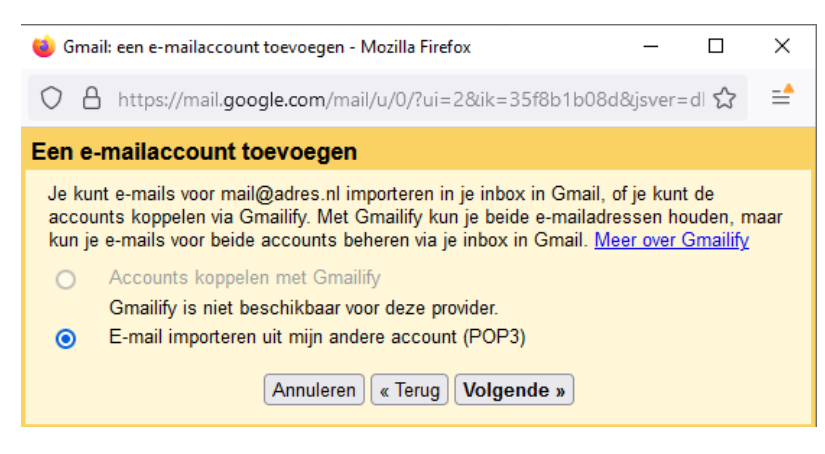

KvK. 74282476 Rekeningnummer NL70 INGB 0007 2221 56 B.T.W. nr. NL859837087B01

Kies voor "E-mail importeren uit mijn andere account (POP3)" wanneer je een keuze hebt en klik op "Volgende"

| 🍅 Gmail: een e-mailacco                                                                                              | ount toevoegen - Mozilla Firefox                            | _            |            | × |
|----------------------------------------------------------------------------------------------------|-------------------------------------------------------------|--------------|------------|---|
| 0 A •• https://n                                                                                                    | nail. <b>google.com</b> /mail/u/0/?ui=2&ik=35f              | 8b1b08d8     | ljsve 🖒    | = |
| Een e-mailaccount                                                                                                    | t toevoegen                                                 |              |            |   |
| Voer de e-mailinstel                                                                                                 | lingen in voor mail@adres.nl. <u>Meer in</u>                | formatie     |            |   |
| E-mailadres:                                                                                                    | mail@adres.nl                                               |              |            |   |
| Gebruikersnaam:                                                                                                    | mail                                                        |              |            |   |
| Wachtwoord:                                                                                                    | ••••                                                        |              |            |   |
| POP-server:                                                                                                    | mail.hostingindustries.nl                                   | Poort: 99    | 95 🗸       |   |
|                                                                                                    | Een kopie van opgehaalde berichten op de<br>Meer informatie | e server ach | nterlaten. |   |
| Altijd een beveiligde verbinding (SSL) gebruiken wanneer<br>e-mailberichten worden opgehaald. <u>Meer informatie</u> |                                                             |              |            |   |
|                                                                                                    | Binnenkomende berichten labelen: mail@                      | adres.nl 🗸   | ·          |   |
|                                                                                                    | Binnenkomende berichten archiveren (inbo                    | ox overslaar | n)         |   |
| Annuleren « Terug Account toevoegen »                                                                                |                                                             |              |            |   |

Voer in de genoemde velden je gegevens in. Bij de gebruikersnaam dien je altijd het volledige mailadres in te vullen. Het wachtwoord heb je als het goed is gekregen bij het aanmaken van je mailbox.

De mailserver hier genoemd POP-server moet zijn: "mail.hostingindustries.nl" en kies poort 995. Om gebruik te maken van de beveiligde verbinding met SSL, dient de optie "Altijd een beveiligde verbinding (SSL) gebruiken wanneer e-mailberichten worden opgehaald." aangevinkt te worden.

Eventueel kan je de binnenkomende berichten labelen, zodat je onderscheid kan maken tussen je privé mail en je zakelijke mail via Hostingindustries.

Hierna kan je klikken op "Account toevoegen".

.**n**l

Velserstraat 80 2023 EE Haarlem The Netherlands

T. (31) 023-302 023 1 M. (31) 06 - 49 768 717 E. info@hostingindustries.nl

Hierna geeft Gmail aan dat het mailaccount is toegevoegd en start Gmail met het ophalen van je mail. Tevens krijg je direct de vraag of je ook wilt verzenden met dit mailadres binnen Gmail middels het volgende venster: KvK. 74282476 Rekeningnummer NL70 INGB 0007 2221 56 B.T.W. nr. NL859837087B01

| 🎃 Gmail: een e-mailaccount toevoegen - Mozilla Fi                                  | refox           |           |       | × |
|------------------------------------------------------------------------------------|-----------------|-----------|-------|---|
| O A https://mail.google.com/mail/u/0/?u                                            | i=2&ik=35f8b1b0 | 8d&jsver= | edi 않 | = |
| Je e-mailaccount is toegevoegd.                                                    |                 |           |       |   |
| Je kunt nu e-mailberichten downloaden va<br>Wil je ook e-mail kunnen verzenden als | an dit account. |           |       |   |
| Nee (je kunt dit later wijzigen)                                                   |                 |           |       |   |
| Volgon                                                                             | de »            |           |       |   |
| voigen                                                                             |                 |           |       |   |

klik op "Volgende" en je krijgt het volgende scherm te zien:

| 🍓 Gmail - Ee                              | en ander e-mailadres van jou toevoegen - Mozilla Firefox                                                       |                      |           | ×      |
|-------------------------------------------|----------------------------------------------------------------------------------------------------|----------------------|-----------|--------|
|                                           | tps://mail.google.com/mail/u/0/?ui=2&ik=35f8b1b08                                                              | d&jsver:             | =dl ☆     | =      |
| Een ander                                 | r e-mailadres van jou toevoegen                                                                                |                      |           |        |
| Voer infor                                | rmatie over je andere e-mailadres in.<br>e-mailadres worden weergegeven in de e-mailberichten die je verzen    | dt)                  |           |        |
| E-                                        | Naam:                                                                                                    |                      |           |        |
| Hier kan je eve<br>mailadres zijn,        | entueel je zichtbare naam als afzender aanpassen, moo<br>, maar bijvoorbeeld het info@ mailadres van je domeir | cht dit nie<br>naam. | et een pe | ersoon |
| Bij het veld "B                           | Beschouwen als alias" mag je het vinkje <b>aan</b> laten staan                                                 | •                    |           |        |
| (lik op " <b>Volge</b>                    | ende stap".                                                                                                    |                      |           |        |
| 3ij het veld "B<br>(lik op " <b>Volge</b> | Beschouwen als alias" mag je het vinkje <b>aan</b> laten staan<br>ende stap".                                  |                      |           |        |

Velserstraat 80 2023 EE Haarlem The Netherlands

T. (31) 023-302 023 1 M. (31) 06 - 49 768 717 E. info@hostingindustries.nl

KvK. 74282476 Rekeningnummer NL70 INGB 0007 2221 56 B.T.W. nr. NL859837087B01

#### E-MAIL EN SERVERGEGEVENS OPGEVEN VOOR UITGAANDE MAIL

Nu krijg je het venster te zien met de instellingen, waar je de mailserver en je wachtwoord nog moet invullen, zoals onderstaand:

| 📦 Gmail - Een ander e-mailadres van jou toevoegen - Mozilla Firefox — 🛛                                   | × |
|----------------------------------------------------------------------------------------------------|---|
| O A ∽ https://mail.google.com/mail/u/0/?ui=2&ik=35f8b1b08d&jsv€ ☆                                         | = |
| Een ander e-mailadres van jou toevoegen                                                                   |   |
| E-mail verzenden door je SMTP-server                                                                      |   |
| Configureer dat je e-mail wordt verzonden via SMTP-servers van millerdigital.nl <u>Meer</u><br>informatie |   |
| SMTP-server: mail.hostingindustries.nl Poort: 465 V                                                       |   |
| Gebruikersnaam: mail@adres.nl                                                                             |   |
| Wachtwoord                                                                                                |   |
| Beveiligde verbinding via <u>SSL</u> (aanbevolen)                                                         |   |
| O Beveiligde verbinding via <u>TLS</u>                                                                    |   |
|                                                                                                    |   |
| Annuleren « Ierug Account toevoegen »                                                                     |   |
|                                                                                                    |   |
|                                                                                                    |   |
|                                                                                                    |   |
|                                                                                                    |   |
|                                                                                                    |   |
|                                                                                                    |   |
|                                                                                                    |   |

Voer in de genoemde velden je gegevens in. Bij de gebruikersnaam dien je altijd het volledige mailadres in te vullen. Het wachtwoord heb je als het goed is gekregen bij het aanmaken van je mailbox.

De mailserver hier genoemd SMTP-server moet zijn: "mail.hostingindustries.nl" en kies poort 465 en vink "**Beveiligde verbinding via SSL**" aan.

Hierna kan je klikken op "Account toevoegen".

Velserstraat 80 2023 EE Haarlem The Netherlands

T. (31) 023-302 023 1 M. (31) 06 - 49 768 717 E. info@hostingindustries.nl

KvK. 74282476 Rekeningnummer NL70 INGB 0007 2221 56 B.T.W. nr. NL859837087B01

| 🙆 Gmail - Fen ander e mailadre                                                                                                    | s van iou toevoegen - Mozilla Eirefox                                            |                          |          | ×  |
|----------------------------------------------------------------------------------------------------|----------------------------------------------------------------------------------|--------------------------|----------|----|
| Strain - Een ander e-manadre                                                                                                    | s van jou toevoegen - Mozilia Piterox                                            | 23-02                    |          | ^  |
| O A https://mail.google.                                                                                                    | .com/mail/u/0/?ui=2&ik=35f8b1b08                                                 | d&jsver=                 | edi ☆    | =  |
| Een ander e-mailadres                                                                                                    | van jou toevoegen                                                                |                          |          |    |
| Bevestig de verificatie en                                                                                                    | voeg je e-mailadres toe                                                          |                          |          |    |
| We hebben je andere server<br>stap!<br>Een e-mail met een bevestig<br>[ <u>E-mail opnieuw verzenden]</u><br>Je voegt als volgt een e-mail | gevonden en je gegevens gecontroleer<br>ingscode is verzonden naar<br>adres toe: | d. Nu nog                | maar é   | én |
| Klik op de link in het<br>bevestigingsbericht                                                                                             | Voer de bevestigingscode in<br>OF deze                                           | en verifiee<br>ontrolere | er<br>:n |    |
|                                                                                                    | Venster sluiten                                                                  |                          |          |    |
|                                                                                                    |                                                                                  |                          |          |    |
|                                                                                                    |                                                                                  |                          |          |    |
|                                                                                                    |                                                                                  |                          |          |    |
|                                                                                                    |                                                                                  |                          |          |    |
|                                                                                                    |                                                                                  |                          |          |    |
|                                                                                                    |                                                                                  |                          |          |    |

Hierna ontvang je een bevestigingscode in je mail om het toevoegen van de uitgaande mail te bevestigen. Dit mailtje krijg je gewoon op je Gmail binnen als je de inkomende mail hiervoor hebt toegevoegd. Je kan de code in het openstaande venster invoeren of de link uit de mail klikken.

Hierna is ook het verzenden middels Gmail ingesteld voor je mailadres.